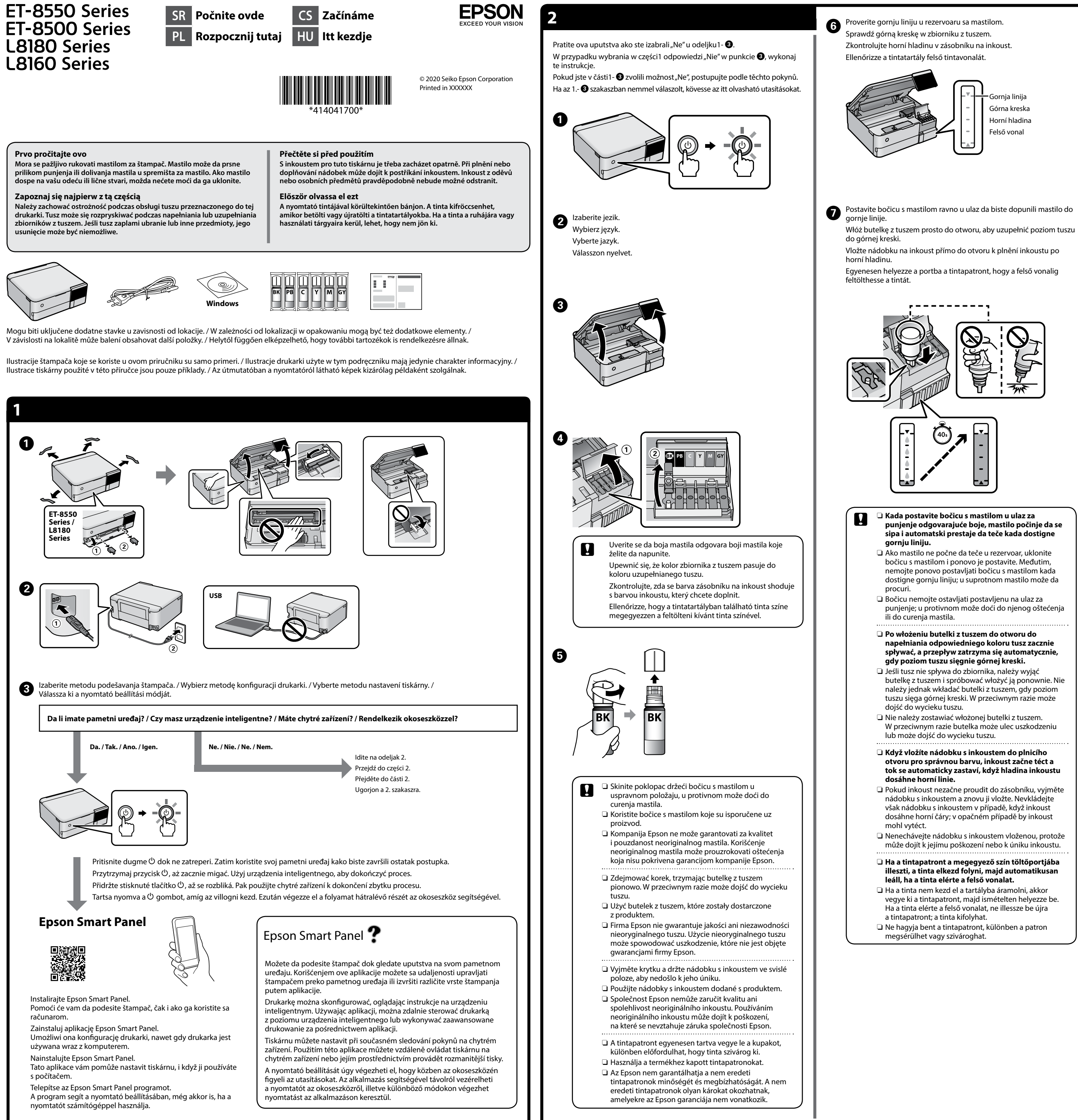

- punjenje odgovarajuće boje, mastilo počinje da se
- nemojte ponovo postavljati bočicu s mastilom kada dostigne gornju liniju; u suprotnom mastilo može da
- punjenje; u protivnom može doći do njenog oštećenja
- spływać, a przepływ zatrzyma się automatycznie,
- butelkę z tuszem i spróbować włożyć ją ponownie. Nie należy jednak wkładać butelki z tuszem, gdy poziom tuszu sięga górnej kreski. W przeciwnym razie może
- W przeciwnym razie butelka może ulec uszkodzeniu
- otvoru pro správnou barvu, inkoust začne téct a tok se automaticky zastaví, když hladina inkoustu
- Pokud inkoust nezačne proudit do zásobníku, vyjměte
- Nenechávejte nádobku s inkoustem vloženou, protože může dojít k jejímu poškození nebo k úniku inkoustu.
- L Ha a tintapatront a megegyező szín töltőportjába illeszti, a tinta elkezd folyni, majd automatikusan
- vegye ki a tintapatront, majd ismételten helyezze be.

8 Kada mastilo dostigne gornju liniju rezervoara, izvucite bočicu. Gdy poziom tuszu sięgnie górnej kreski w zbiorniku, wyciągnij butelke

Když inkoust dosáhne horní hladinu zásobníku, nádobku vytáhněte. Ha a tinta eléri a tartály felső vonalát, húzza ki a patront.

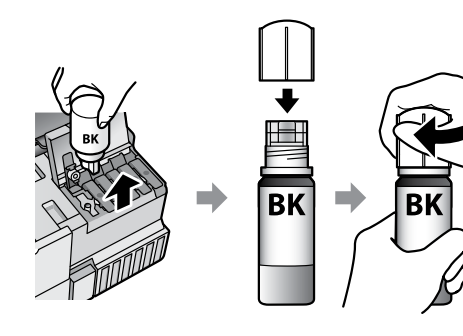

Ako neka količina mastila preostane u bočici, zavrnite zatvarač i ostavite bočicu s mastilom u uspravnom položaju za kasniju upotrebu

Jeśli w butelce z tuszem pozostanie tusz, dokręcić korek i przechowywać butelkę w pozycji pionow

Pokud v nádobce na inkoust zbývá inkoust, utáhněte víčko a uložte nádobku ve svislé poloze k pozdějšímu použití.

Amennyiben még maradt tinta a tintapatronban, szorítsa rá a kupakot, és későbbi felhasználás céljából állítva tárolja el a patront.

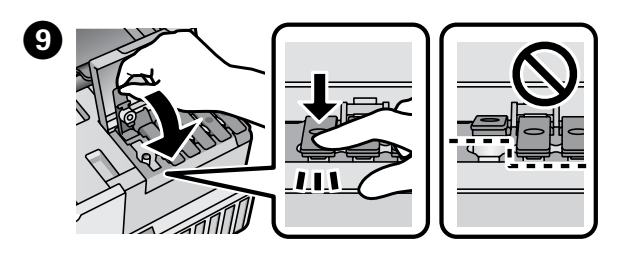

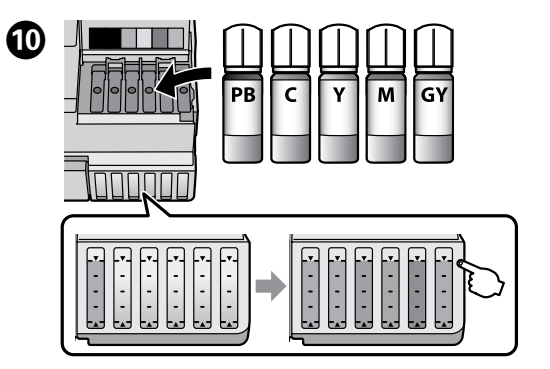

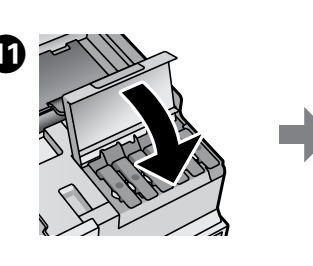

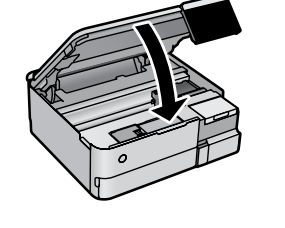

Kada se pojavi poruka *Počnite ovde*, pritisnite **U redu** na **5 sekundi**. Po wyświetleniu komunikatu z poleceniem Rozpocznij tutaj naciśnij przycisk OK i przytrzymaj go przez 5 sekund.

Když se zobrazí zpráva o nahlédnutí do příručky Začínáme, stiskněte na **5 sekund** tlačítko **OK** 

Amikor megjelenik a Itt kezdje üzenet, akkor tartsa lenyomva az OK gombot 5 másodpercig.

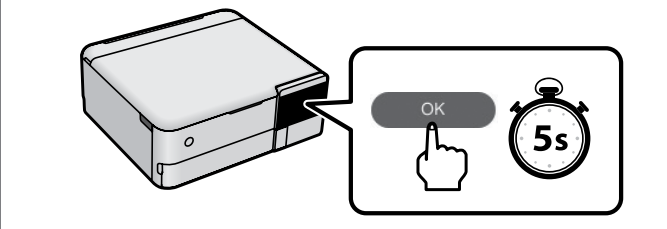

Pratite uputstva na ekranu, a zatim dodirnite **Započni** da biste započeli punjenje mastila. Punjenje mastilom traje oko 7 minuta. Postępuj zgodnie z instrukcjami wyświetlanymi na ekranie, a następnie dotknij pozycji Start, aby rozpocząć napełnianie tuszem. Czynność ta zajmuje ok. 7 minut. Postupuite podle pokynů na obrazovce a pak klepnutím na tlačítko

Spustit spusťte plnění inkoustem. Plnění inkoustem zabere přibližně 7 minut.

Kövesse a képernyőn megjelenő utasításokat, azután a tinta feltöltésének megkezdéséhez koppintson a Start gombra. A tinta feltöltése kb. 7 percet vesz igénybe

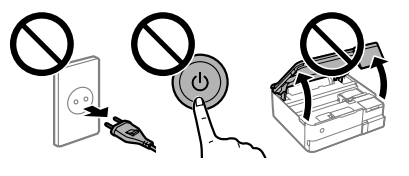

Početne bočice s mastilom će se delimično koristiti za punienie glave za štampanje. Ove bočice mogu odštampati manje stranica u odnosu na naredne bočice s mastilom.

Tusz z butelek dołączonych do drukarki będzie częściowo zużyty do napełnienia głowicy drukującej. W związku z tym tusz z tych butelek wystarczy na wydrukowanie liczby stron niż z kolejnych butelek z tuszem.

První nádobky s inkoustem budou částečně použity k naplnění tiskové hlavy. Pomocí těchto nádobek možná vytisknete méně stránek než s následujícími nádobkami.

A kezdeti tintamennyiség egy részét a készülék a nyomtatófej feltöltéséhez használja fel. Ezek a patronok az előzőhöz képest kevesebb oldal nyomtatásához lehetnek elegendők.

Kada je punjenje mastilom završeno, prikazuje se ekran za podešavanje kvaliteta štampanja. Pratite uputstva na ekranu kako biste izvršili podešavanja. Kada se prikaže poruka za ubacivanje papira, pogledajte korak 🚯.

Po zakończeniu uzupełniania tuszu zostanie wyświetlony ekran regulacji jakości druku. Postępuj zgodnie z instrukcjami wyświetlanymi na ekranie, aby wykonać regulacje. Po wyświetleniu polecenia o załadowanie papieru wykonaj czynności z punktu 🚯. Po dokončení plnění inkoustem se zobrazí obrazovka nastavení kvality tisku. K provedení nastavení se řiďte pokyny na obrazovce. Po zobrazení zprávy o podávání papíru, postupujte podle pokynů v kroku 🚯

Ha a tinta feltöltése befejeződött, megjelenik a nyomtatás minőségének beállítására szolgáló képernyő. A beállítások végrehajtásához kövesse a képernyőn megjelenő utasításokat. A papírbetöltésre vonatkozó üzenet megjelenésekor tekintse meg a(z) 😈 lépést.

Ubacite papir formata A4 u kasetu za papir 2 sa stranom za štampanje okrenutom nadole

Załaduj papier o rozmiarze A4 do kasety na papier 2, stroną do zadruku skierowaną w górę.

Vložte papír formátu A4 do kazety na papír 2 potisknutelnou stranou směrem dolů

A nyomtatandó oldallal lefelé töltsön be A4 méretű papírt a 2. papírkazettába

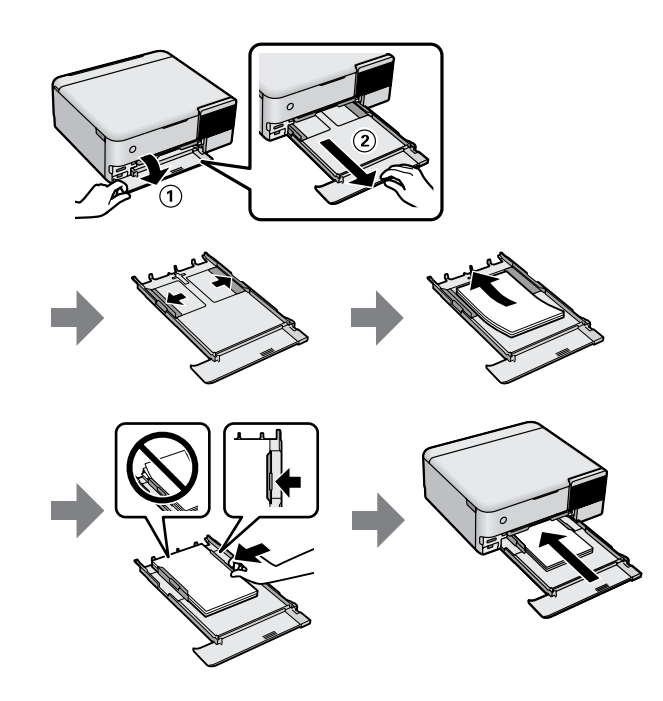

Posetite našu internet stranicu ili koristite priloženi CD za korisnike Windowsa da biste instalirali softver i podesili mrežu. Kada je završeno, štampač je spreman za upotrebu

Odwiedź nasza witryne lub użyj dostarczonego dysku CD dla użytkowników systemu Windows, aby zainstalować oprogramowanie i skonfigurować sieć. Po zakończeniu tej czynności drukarka jest gotowa do pracy.

Navštivte náš web nebo použijte disk CD dodaný pro uživatele systému Windows k instalaci softwaru a konfiguraci sítě. Když je tato část dokončena, je tiskárna připravena k použití.

Látogasson el weboldalunkra vagy a Windows felhasználók számára biztosított CD segítségével telepítse a szoftvert, és konfigurálja a hálózatot. Ha kész, a nyomtató azonnal használható.

http://epson.sn

Štampanje fotografija / Drukowanie zdjęć / Tisk fotografií / Fényképek nyomtatása

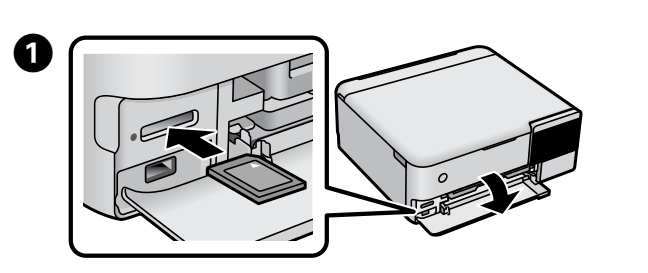

2 Izaberite Štampaj fotografije > Štampaj. Wybierz pozycje **Wydrukuj zdjęcia** > **Drukuj**. Vyberte možnost **Tisk fotografií** > **Tisk**. Válassza ki a **Fényképek nyomtatása** > **Nyomt.** lehetőséget.

3 Izaberite fotografije, a zatim izaberite **Sledeće**. Wybierz zdjęcia, a następnie wybierz pozycję Dalej. Vyberte fotografie a pak zvolte tlačítko Další. Válassza ki a fényképeket, azután válassza ki a Tovább gombot.

A Izvršite podešavanja štampanja. Ako je potrebno, pomerite nadole. Skonfiguruj ustawienia drukowania. Przewiń w dół w razie potrzeby. Proveďte nastavení tisku. V případě potřeby posuňte dolů. Végezze el a nyomtató beállításait. Szükség esetén görgessen lejjebb.

**5** Dodirnite  $\diamond$  da biste započeli štampanje. Dotknij przycisku 🗞 aby rozpocząć drukowanie. Pro zahájení tisku klepněte na �. A nyomtatás megkezdéséhez koppintson az 🛇 elemre.

Uklanjanje zaglavljenog papira / Usuwanie zaciętego papieru / Odstranění uvízlého papíru / Papírelakadás elhárítása

## Iz unutrašnjosti štampača / Z wnętrza drukarki / Z vnitřku tiskárny / A nyomtató belsejéből

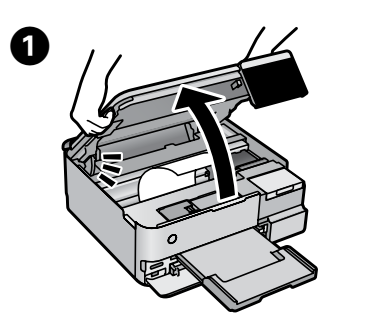

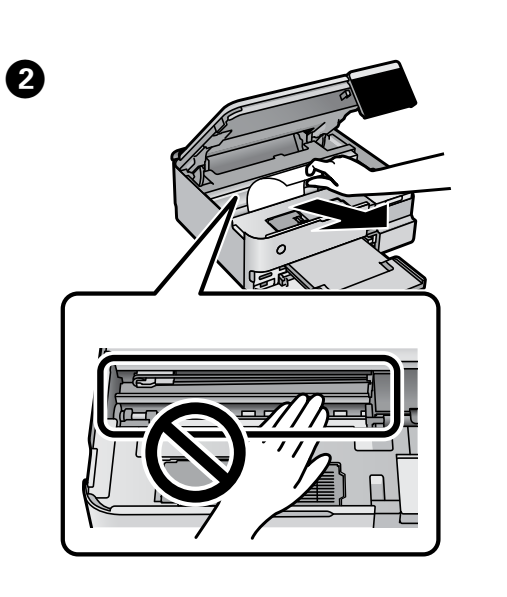

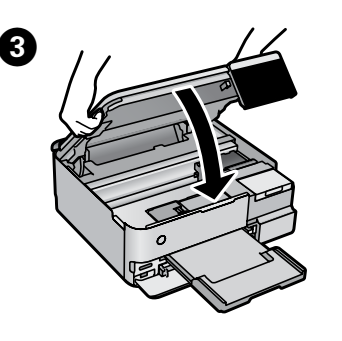

Sa zadnjeg poklopca / Z pokrywy tylnej / Ze zadního krytu / A hátsó fedélből 0 2 Π 4 információkat Iz kasete za papir / Z kasety na papier / Z kazety na papír / A papírkazettából Tintapatron-kódok Za Evropu / Europa / Pro Evropu / Európai vásárlók számára ET-8550 Series ET-8500 Series 2 L8180 Series L8160 Series ΒK ΒK 3 011 

Provera nivoa mastila i dolivanje mastila / Sprawdzanie poziomów tuszu i uzupełnianie go / Kontrola hladin inkoustů a doplnění inkoustu / A tintaszintek ellenőrzése és a inta újratöltése Proverite nivoe mastila. Ako su neki nivoi mastila ispod donje linije, pogledajte korake od 3 do 9 u odeljku 2 da biste dopunili rezervoar. Sprawdź poziomy tuszu. Jeśli dowolny z poziomów tuszu jest poniżej dolnej kreski, uzupełnij tusz w zbiorniku, wykonując czynności z punktów od 🕄 do 🕄 w części 2. Zkontrolujte hladiny inkoustu. Pokud jsou hladiny některých inkoustů pod spodní ryskou, projděte si kroky 3 až 9 v části 2 a zásobník doplňte. Ellenőrizze a tintaszinteket. Amennyiben bármelyik tinta szintje az alsó vonal alá esik, a tartály feltöltéséhez tekintse meg a 2. szakaszban található 3–9 lépéseket. Da biste bili sigurni koliko je mastila preostalo, vizuelno proverite nivoe mastila u svim rezervoarima štampača. Nastavak upotrebe štampača kada je nivo mastila ispod donje linije može dovesti do oštećenja štampača. Aby potwierdzić rzeczywisty poziom pozostałego tuszu, należy wzrokowo sprawdzić poziom tuszu we wszystkich zbiornikach drukarki. Dłuższe używanie drukarki, gdy poziom tuszu spadnie poniżej dolnej kreski, może spowodować uszkodzenie drukarki. Chcete-li potvrdit aktuální stav zbývajícího inkoustu, zkontrolujte pohledem hladiny všech inkoustů v zásobnících tiskárny. Když se hladina inkoustu nachází pod dolní ryskou, mohlo by při dalším používání tiskárny dojít k jejímu poškození. A hátralevő tinta mennyiségéről úgy győződhet meg, ha a nyomtató tartályainál szemrevételezéssel ellenőrzi a tintaszintet. Ha továbbra is használja a nyomtatót, amikor a tintaszint már az alsó vonal alatt van, a nyomtató károsodhat 2 Da biste ponovo postavili nivoe mastila, pratite uputstva na LCD ekranu. Postępuj zgodnie z instrukcjami wyświetlanymi na ekranie LCD, aby wyzerować poziomy tuszu. Při resetování hladin inkoustu se řiďte pokyny na LCD obrazovce. A tintaszint beállításához kövesse az LCD-képernyőn megjelenő Kodovi bočica s mastilom / Kody butelek z tuszem / Kódy nádobek s inkoustem /

6

Ο

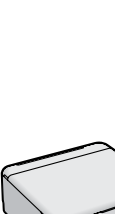

betöltése.

Podrška / Podpora /

http://support.epson.net/

Za Evropu / Europa / Pro Evropu / Európai vásárlók számára

## For Australia and New Zealand PB С Μ GY Υ 552 Za Aziju / Azja / Pro Asii / Ázsiai vásárlók számára

C

114

115

Μ

GY

Y

PB

ΒK

PB С Μ GY Υ 012 Korišćenje drugog originalnog Epson mastila koje nije naznačeno može da prouzrokuje oštećenje koje nije pokriveno garancijama kompanije Epson. Użycie oryginalnego tuszu firmy Epson innego niż wymienione tutaj tusze może być przyczyną uszkodzenia nieobjętego gwarancją firmy Epson. Použití jiného originálního inkoustu Epson než specifikovaného inkoustu může způsobit poškození, na které se nevztahují záruky společnosti Epson.

A megadottól eltérő eredeti Epson tinta is olyan károkat okozhat a készülékben, amire az Epson garancia nem vonatkozik.

Otklanjanje problema Rozwiązywanie problemów / Řešení problémů / Hibaelhárítás

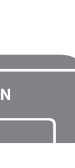

Na mreži pogledajte Korisnički vodič za detaljnije informacije. Tu ćete naći uputstva za upotrebu, bezbednosna uputstva i informacije o rešavanju problema, kao što su uklanjanje zaglavljenog papira ili podešavanje kvaliteta štampe. Sve najnovije verzije priručnika možete da preuzmete sa sledeće internet stranice.

Więcej informacji można znaleźć online w Przewodniku użytkownika. Podręcznik ten zawiera zasady bezpieczeństwa, instrukcje obsługi i rozwiązywania problemów, takich jak usuwanie zaciętego papieru lub regulacja jakości druku. Najnowsze wydania tych podręczników można znaleźć w następującej witrynie.

Podrobné informace naleznete v online Uživatelské příručce. Ta poskytuje provozní a bezpečnostní pokyny a pokyny k řešení problémů jako odstraňování uvíznutí papíru nebo úpravu kvality tisku. Nejaktuálnější verze všech příruček získáte na následující webové stránce.

További részletes információkért tekintse meg az online Használati útmutatót. Ebben üzemeltetési, biztonsági és hibaelhárítási utasítások olvashatók, például a papírelakadások elhárításával, illetve a nyomtatási minőség beállításával kapcsolatosan. Az útmutatók legújabb változatai az alábbi weboldalon találhatók

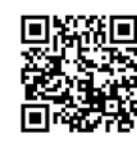

http://epson.sn

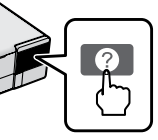

Radi rešavanja problema, pritisnite ⑦ kako biste dobili pomoć. Ova funkcija pruža animirana uputstva korak po korak za većinu pitanja, kao što su podešavanje kvaliteta štampe i ubacivanje papira.

Aby uzyskać więcej informacji o rozwiązywaniu problemów, naciśnij przycisk <sup>(2)</sup>. Ta funkcja umożliwia wyświetlanie szczegółowych instrukcji i animacji dotyczących większości problemów, takich jak regulacja jakości druku lub wkładanie papieru.

Chcete-li zahájit řešení problémů, stiskněte na pomoc tlačítko ⑦. Tato funkce poskytuje podrobné animované pokyny pro většinu problémů, jako je úprava kvality tisku a vkládání papíru.

A hibaelhárításhoz nyomja meg a(z) ⑦ gombot útmutatásért. A funkció lépésről lépésre haladó, animációval ellátott útmutatót biztosít a legtöbb problémára vonatkozóan; pl. a nyomtatási minőség beállítása vagy a papír

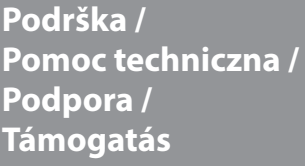

Za zemlje izvan Evrope / Poza Europą / Oblasti mimo Evropu / Európán kívüli vásárlók számára

http://www.epson.eu/support

Skladištenje i transportovanje / Przechowywanie i transportowanie / Skladování a přeprava / Tárolás és szállítás

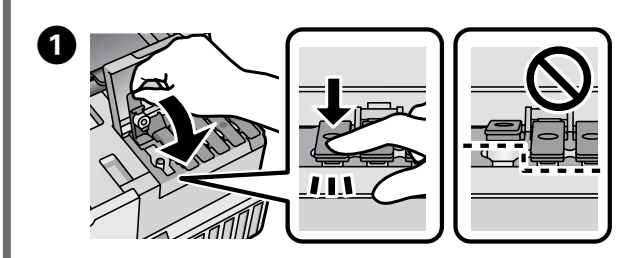

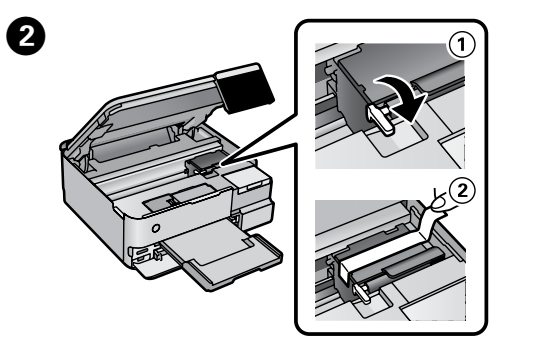

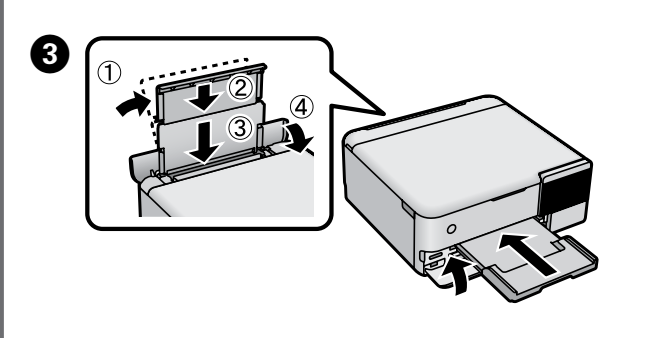

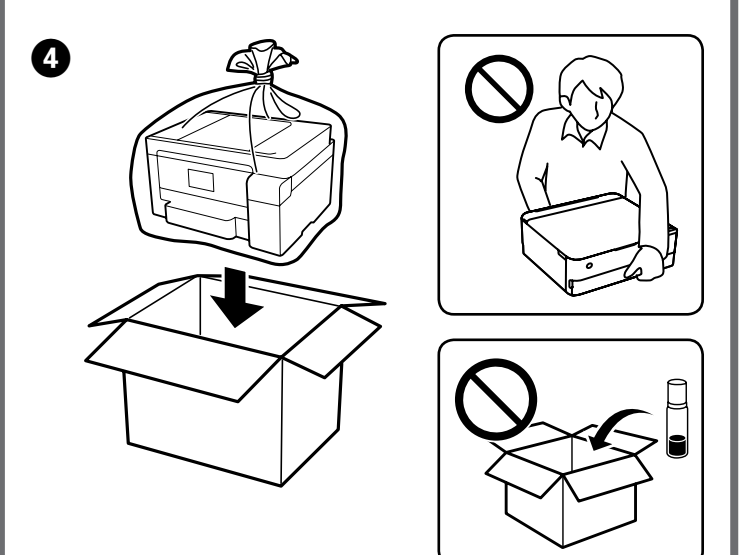

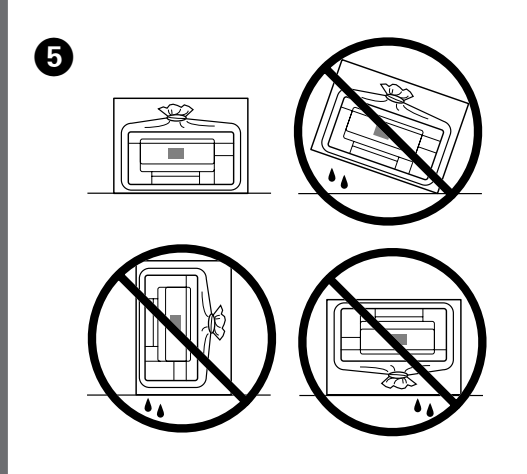

- Uverite se da je bočica s mastilom uspravna kada pričvršćujete zatvarač. Odvojeno stavite štampač i bočicu u plastičnu vreću i držite štampač u horizontalnom položaju tokom transporta. U suprotnom, može doći do curenja mastila.
- Sledeći put kada budete koristili štampač, uverite se da ste uklonili traku koja pričvršćuje glavu za štampanje i postavite transportnu bravicu na položaj otključana (štampanje).
- Ako kvalitet štampe opadne prilikom sledećeg štampanja,
- očistite i poravnajte glavu za štampanje.

- Podczas dokrecania korka trzymać butelke z tuszem pionowo. Umieścić drukarkę i butelkę w osobnych workach z tworzywa sztucznego i trzymać drukarkę poziomo podczas jej przechowywania i transportowania. W przeciwnym razie może dojść do wycieku tuszu.
- Przy następnym użyciu drukarki należy usunąć taśmę zabezpieczającą głowicę drukującą i ustawić blokadę transportową w pozycję odblokowania (drukowania).
- Jeśli jakość druku spadnie podczas następnego drukowania, należy oczyścić głowicę drukującą i ją wyrównać.
- D Při zavírání víčka držte nádobku na inkoust ve svislé poloze. Tiskárnu a nádobku umístěte samostatně do plastového pytle a tiskárnu během uskladnění a přepravy udržujte ve vodorovné poloze. V opačném případě může dojít k vylití inkoustu
- Při dalším použití tiskárny nezapomeňte sejmout pásku zajišťující tiskovou hlavu a nastavit zámek pro přepravu do odemčené (tiskové) polohy.
- Dekud při dalším tisku dojde ke zhoršení tiskové kvality, vyčistěte a zarovnejte tiskovou hlavu.
- A kupak rászorításakor minden esetben álló helyzetben tartsa a tintapatront. Tároláskor és szállításkor helyezze külön műanyag zacskóba a nyomtatót és a patront, és tartsa vízszintesen a nyomtatót. Máskülönben a tinta kifolyhat.
- A nyomtató következő használata során ellenőrizze, hogy eltávolította-e a nyomtatófejet rögzítő szalagot és a szállítás-zárat a kioldott (Nyomtatás) helyzetbe állította-e.
- L Ha a nyomtatási minőség a következő nyomtatás alkalmával romlott, tisztítsa meg és állítsa be a nyomtatófejet.

Windows® is a registered trademark of the Microsoft Corporation.

Maschinenlärminformations-Verordnung 3. GPSGV: Der höchste Schalldruckpegel beträgt 70 dB(A) oder weniger gemäss EN ISO 7779.

Das Gerät ist nicht für die Benutzung im unmittelbaren Gesichtsfeld am Bildschirmarbeitsplatz vorge-sehen. Um störende Reflexionen am Bildschirmarbeitsplatz zu vermeiden, darf dieses Produkt nicht im unmittelbaren Gesichtsfeld platziert werden.

Для пользователей из России срок службы: 3 года.

AEEE Yönetmeliğine Uygundur.

Ürünün Sanayi ve Ticaret Bakanlığınca tespit ve ilan edilen kullanma ömrü 5 yıldır. Tüketicilerin şikayet ve itirazları konusundaki başvuruları tüketici mahkemelerine ve tüketici hakem eyetlerine yapılabili

- Üretici: SEIKO EPSON CORPORATION 
   Adres:
   3-5, Owa 3-chome, Suwa-shi, Nagano-ken 392-8502 Japan

   Tel:
   81-266-52-3131

http://www.epson.com/ Web: